# LEXMARK.

# X74-X75 Tümü Bir Arada

Güvenlik bilgileri Yalnızca, bu ürünle birlikte sağlanan Lexmark güç kaynağını kullanın.

Güç kablosunu, ürünün yakınında bulunan ve kolayca erişilebilen bir elektrik prizine takın.

Bu kılavuzda açıklanan hizmetlerin dışındaki hizmet ve onarımlar için yetkili servise başvurun.

## İçindekiler

| Tümü Bir Arada Hakkında Bilgi                 | 1  |
|-----------------------------------------------|----|
| Tümü Bir Arada'nın Kurulumu                   | 1  |
| Tümü Bir Arada'nın parçalarını tanıma         | 1  |
| Operatör Panelini kullanma                    | 2  |
| Yazılımları anlama                            | 3  |
| Yazıcı Özelliklerini kullanma                 | 3  |
| Lexmark Tümü Bir Arada Merkezi'ni kullanma    | 6  |
| Lexmark Solution Center yazılımını kullanma   | 9  |
| Tümü Bir Arada'yı Kullanma                    | 11 |
| Yazdırma                                      | 11 |
| Tarama                                        | 14 |
| Kopyalama                                     | 15 |
| Faks alma/gönderme                            | 17 |
| Sorun giderme                                 | 18 |
| Sorun giderme denetim listesi                 |    |
| Kurulum sorunlarını giderme                   |    |
| Yazdırma sorunlarını giderme                  | 21 |
| Tarama, kopyalama ve faks sorunlarını giderme | 23 |
| Yazılımı kaldırma ve yeniden yükleme          | 25 |
| Ek                                            |    |
| Elektronik emisyon bildirimleri               |    |

| Dizin |  |  |
|-------|--|--|
|-------|--|--|

## Lexmark X74-X75 Tümü Bir Arada satın aldığınız için teşekkürler!

Seçiminiz için tebrikler. Lexmark X74-X75 All-In-One (Tümü Bir Arada) inkjet yazıcı, tarayıcı, kopyalayıcı ve faks işlevlerini tek bir aygıtta bir araya getiren çok işlevli bir aygıt olup, bu özellikleri onu günümüzde pazarın en etkileyici ürünlerden biri kılmaktadır.

Bu Kullanıcı Kılavuzu sizi, All-In-One'ın (Tümü Bir Arada) kurulumundan başlayarak çeşitli projelere adım adım yönlendirir. Ayrıca bu kılavuzda, All-In-One (Tümü Bir Arada) yazılımlarını ve sorun giderme bilgilerini açıklayan bölümler de bulunmaktadır. Haydi başlayalım!

## Tümü Bir Arada Hakkında Bilgi

#### Tümü Bir Arada'nın Kurulumu

Şimdiye kadar yapmadıysanız, All-In-One (Tümü Bir Arada) ile birlikte gelen kurulum broşüründeki adımları izleyerek donanım ve yazılım kurma işlemlerini tamamlayın. Kurulum işlemi sırasında sorun çıkarsa, bkz: Sorun Giderme, sayfa 19.

#### Tümü Bir Arada'nın parçalarını tanıma

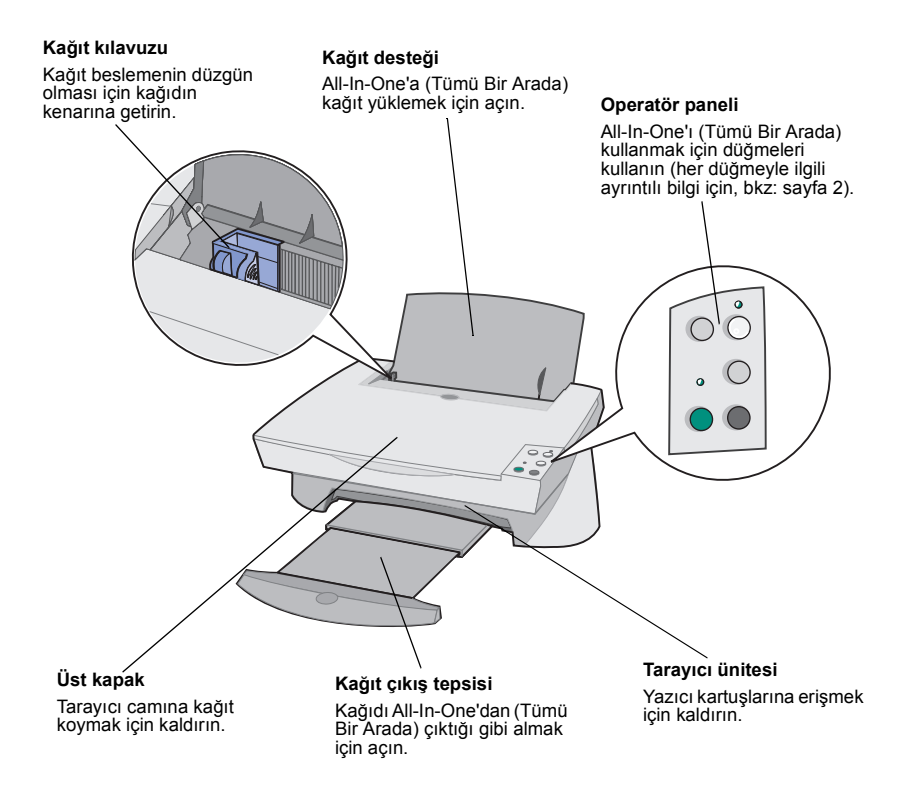

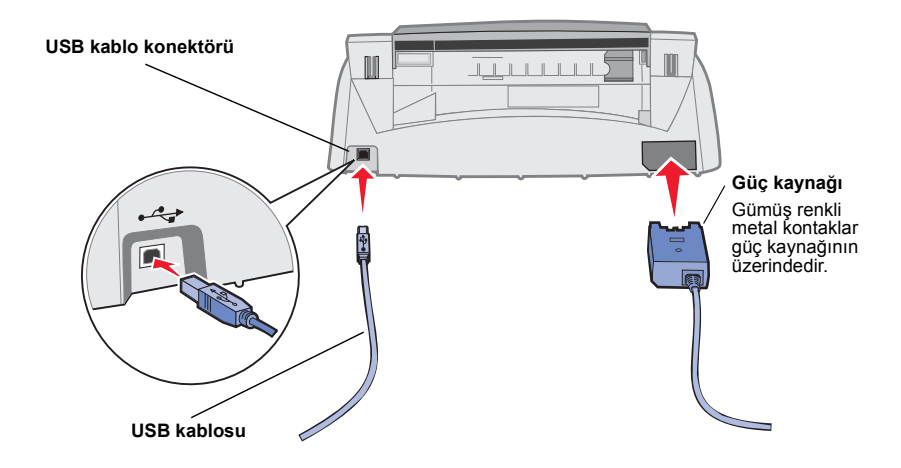

#### Operatör Panelini kullanma

All-In-One (Tümü Bir Arada), tarama ve kopyalama işlerini düğmeleri kullanarak gerçekleştirmenize olanak sağlayan bir operatör paneliyle donatılmıştır.

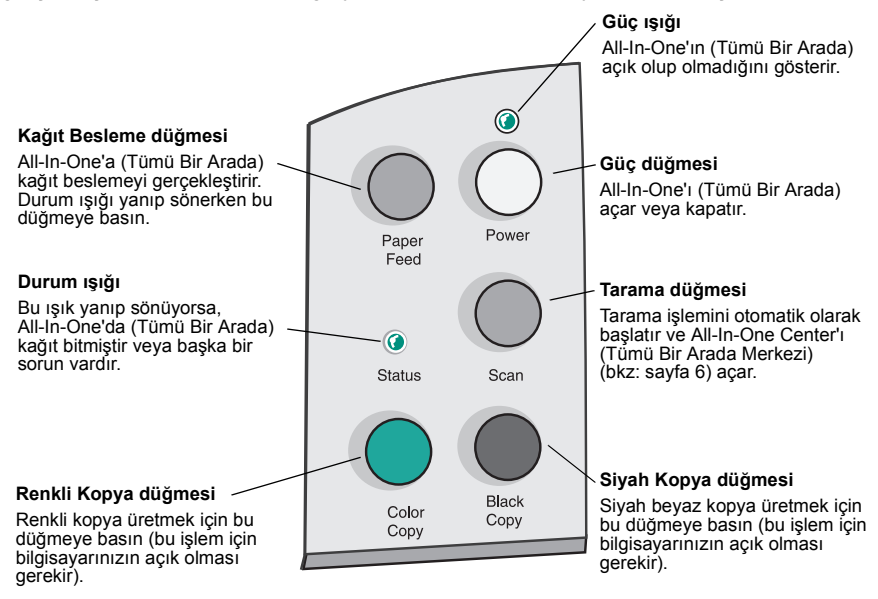

## Yazılımları anlama

All-In-One (Tümü Bir Arada) yazılımları üç temel bileşenden oluşur:

- Print Properties (Yazıcı Özellikleri; yazdırma)
- Lexmark X74-X75 All-In-One Center (Tümü Bir Arada Merkezi) (tarama, kopyalama ve faks)
- Lexmark X74-X75 Solution Center (sorun giderme, bakım ve kartuş sipariş bilgileri)

Her bileşenin ayrı işlevi olmakla birlikte, bu bileşenler All-In-One'ın (Tümü Bir Arada) performansını en iyi düzeye getirmek için birlikte çalışır.

### Yazıcı Özelliklerini kullanma

Print Properties, All-In-One'ın (Tümü Bir Arada) yazdırma işlevini denetleyen yazılımdır. Print Properties içindeki ayarları, oluşturduğunuz yazdırma işinin türüne göre değiştirebilirsiniz. Print Properties'i hemen her programdan açabilirsiniz:

- 1 Çalıştığınız programın File (Dosya) menüsünü açın.
- 2 Print (Yazdır) seçeneğini tıklatın.
- 3 Print iletişim kutusunda, Properties (Özellikler), Preferences (Tercihler), Options (Seçenekler) veya Setup (Kurulum) düğmesini (programa göre değişir) tıklatın. Print Properties (Yazıcı Özellikleri) ekranı görüntülenir.

Not: Bazı uygulamalar Print Properties ekranını farklı görüntüler.

Print Properties'i açtığınızda, I want to... (Yapmak istediklerim) menüsüyle birlikte Quality/Copies (Kalite/Kopya Sayısı) sekmesi görüntülenir.

#### Print Properties

Quality Copies sekmesi ve I want to... menüsü

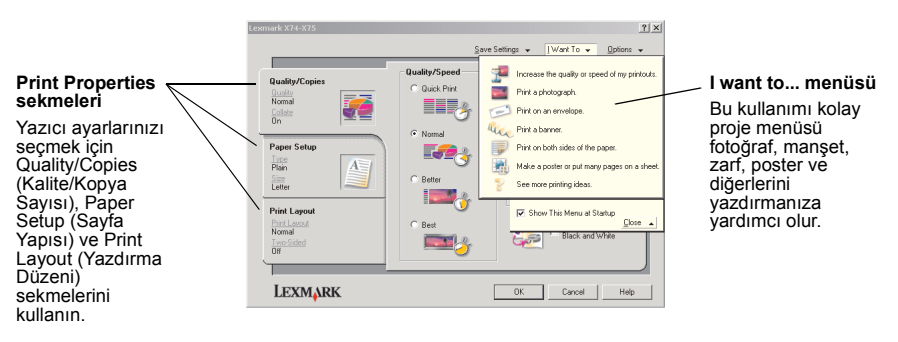

#### I want to ... menüsü

*I want to...* menüsü, Print Properties'i açtığınızda otomatik olarak görüntülenir. Yazdırma işiniz için doğru ayarları seçmenize yardımcı olacak çeşitli görev sihirbazları içerir. Print Properties iletişim kutusunu tümüyle görüntülemek için bu menüyü kapatın.

#### Print Properties sekmeleri

Yazıcı ayarlarınızın tümü Print Properties yazılımının üç ana sekmesinde bulunur: Quality/Copies sekmesi, Paper Setup sekmesi ve Print Layout sekmesi.

| Bu sekmede:    | Şu ayarları değiştirebilirsiniz:                                                                                                    |
|----------------|----------------------------------------------------------------------------------------------------|
| Quality/Copies | Quality/Speed - Gereksinmenize göre Quality/Speed (Kalite/Hız)<br>ayarını seçmenizi sağlar. Kalite arttıkça çözünürlük de artar,<br>ancak yazdırma işlemi yavaşlar.                                                                                                 |
|                | Multiple Copies (Çoklu Kopya) - All-In-One'ın (Tümü Bir Arada)<br>tek bir yazdırma işinin çok sayıda kopyasını nasıl yazdıracağını<br>belirler.                                                                                                    |
|                | <b>Print Color Images in Black and White</b> (Renkli Resimleri Siyah Beyaz Yazdır) - Ekrandaki renkli resimleri siyah beyaz yazdırmak için bu seçeneği seçin.                                                                                                    |
| Paper Setup    | <ul> <li>Paper Type (Kağıt Türü) - Kullandığınız kağıdın türünü seçin.</li> <li>Paper Type (Kağıt Boyutu) - Kullandığınız kağıdın boyutlarını seçin.</li> <li>Orientation (Yönlendirme) - Belgenin yazdırılacağı sayfada nasıl yönlendirileceğini seçin.</li> </ul> |
| Print Layout   | Layout (Düzen) - Belgenize uygulanacak düzeni seçin.<br>Duplexing (Arkalı Önlü) - Kağıdın her iki yüzüne de yazdırmak<br>için bu seçeneği seçin.                                                                                                    |

Not: Bu ayarlarla ilgili ek bilgi için, ekranda ayarı sağ tıklatın ve What's This? (Bu nedir?) seçeneğini seçin.

#### Save Settings menüsü

Save Settings menüsünden, geçerli Print Properties ayarlarınızı adlandırabilir ve ileride kullanmak üzere kaydedebilirsiniz. En çok beş özel ayar yapılandırması kaydedebilirsiniz.

#### Options menüsü

Options menüsü, Quality Options (Kalite Seçenekleri), Style Options (Stil Seçenekleri) ve Printing Status Options (Yazdırma Durumu Seçenekleri) ayarlarında değişiklik yapmanıza olanak sağlar. Bu ayarlarla ilgili daha fazla bilgi için, menüden Quality Options, Style Options veya Printing Status Options iletişim kutusunu açın ve iletişim kutusunda **Help** (Yardım) düğmesini tıklatın. Options menüsü ayrıca yazılım sürüm bilgilerinin yanı sıra Lexmark Solution Center'ın (bkz: sayfa 9) çeşitli bölümlerine doğrudan bağlantılar sağlar.

#### Lexmark Tümü Bir Arada Merkezi'ni kullanma

Lexmark All-In-One Center (Tümü Bir Arada Merkezi) belgeleri taramanıza, kopyalamanıza ve faks çekmenize olanak sağlayan yazılımdır. All-In-One Center (Tümü Bir Arada Merkezi) yazılımını çeşitli yerlerden açabilirsiniz:

- Start (Başlat) menüsünden Start > Programs > Lexmark X74-X75 > Lexmark All-In-One Center (Tümü Bir Arada Merkezi) seçeneklerini seçin.
- Desktop (Masaüstü) simgesinden Lexmark X74-X75 All-In-One Center (Tümü Bir Arada Merkezi) simgesini çift tıklatın.
- Operatör panelinden **Scan** (Tara) düğmesine basın. Operatör panelini kullanma konusunda daha fazla bilgi için bkz: sayfa 2.

All-In-One Center'ı (Tümü Bir Arada Merkezi) açtığınızda, All-In-One Main Page (Tümü Bir Arada Ana Sayfa) görüntülenir.

| All-In-One Main Page     |                                           |
|--------------------------|-------------------------------------------|
| View Saved Images        |                                           |
| Maintain/Troubleshoot    | Preview Now                               |
| Step 1. Click Preview to | Scan<br>Send scanned image to:            |
| view the current image.  | Lexmark Photo Editor Scan Now             |
| Step 2. Scan, Copy, or   | See More Scan Settings                    |
| pick a Creative Task.    | Copy<br>Copy quantity and color:          |
|                          | 1 式 Color Photo 💌 Copy Now                |
|                          | See Mare Copy Settings                    |
|                          | Creative Tasks                            |
|                          | Print                                     |
|                          | Repeat on image several times on one page |
|                          | Print an image as a multipage poster      |
|                          | Chara                                     |
|                          | E-mail an image to a friend.              |
|                          | Easy using your corrector's modern        |

All-In-One Center (Tümü Bir Arada Merkezi) All-In-One Main Page (Tümü Bir Arada Ana Sayfa)

#### Tümü Bir Arada Ana Sayfa

All-In-One Main Page (Tümü Bir Arada Ana Sayfa) dört ana bölümden oluşur: Scan (Tara), Copy (Kopyala), Creative Tasks (Yaratıcı Görevler) ve Preview (Önizleme) alanı.

| Bu bölümde:    | Şunları yapabilirsiniz:                                                                                                    |
|----------------|----------------------------------------------------------------------------------------------------|
| Scan           | <ul> <li>Taranan resmin gönderileceği programı seçme.</li> <li>Taranan resmin türünü seçme.</li> <li>Taramanın nasıl kullanılacağını seçme.</li> <li>Not: Tüm ayarları görüntülemek için See More Scan<br/>Settings (Diğer Tarama Ayarlarını Göster) seçeneğini seçin.</li> </ul>                                                                                                    |
| Сору           | <ul> <li>Kopya miktarını ve rengini seçme.</li> <li>Kopyalar için kalite ayarı seçme.</li> <li>Tarama alanının boyutlarını ayarlama.</li> <li>Kopyaları koyulaştırma veya rengini açma.</li> <li>Kopyaları büyütme ve küçültme.</li> <li>Not: Tüm ayarları görüntülemek için See More Copy<br/>Settings (Diğer Kopyalama Ayarlarını Görüntüle)<br/>seçeneğini tıklatın.</li> </ul>                |
| Creative Tasks | <ul> <li>Çeşitli heyecan verici, yaratıcı fikirler arasından seçim yapma.</li> <li>Resim büyütme veya küçültme.</li> <li>Resmi poster olarak basma.</li> <li>Resmi e-posta ile başkalarına gönderme.</li> <li>Resmi fotoğraf düzenleyicisi kullanarak değiştirme.</li> <li>Taranan belgede bulunan metni Optik Karakter Tanımayı (OCR) kullanarak düzenleme.</li> <li>Ve daha fazlası!</li> </ul> |
| Preview area   | Scan preview - Taranacak önizleme metninin bir bölümünü<br>seçmek için fareyi kullanın.<br>Print/Copy preview - Nelerin yazdırılacağını veya<br>kopyalanacağını resim olarak görüntüleme.                                                                                                    |

Not: Bu sayfaya ilişkin daha fazla bilgi için, ekranın sağ üst köşesinde bulunan Help (Yardım) düğmesini tıklatın.

#### View Saved Images (Kaydedilmiş Resimleri Görüntüleme) sayfası

View Saved Images (Kaydedilmiş Resimleri Görüntüleme) sayfası, bilgisayarınızda kayıtlı resimlerle çalışmanıza olanak sağlar. View Saved Images sayfası üç bölümden oluşur.

| Bu bölümde:    | Şunları yapabilirsiniz:                                                                                                    |
|----------------|----------------------------------------------------------------------------------------------------|
| Open with      | Kaydedilmiş resmin gönderileceği programı seçme.                                                                                                    |
| Print a Copy   | <ul> <li>Kopya miktarını ve rengini seçme.</li> <li>Kopyalar için kalite ayarı seçme.</li> <li>Kopyaları büyütme ve küçültme.</li> <li>Not: Tüm ayarları görüntülemek için See More Copy<br/>Settings seçeneğini tıklatın.</li> </ul>                                                                                                    |
| Creative Tasks | <ul> <li>Çeşitli heyecan verici, yaratıcı fikirler arasından seçim yapma.</li> <li>Resim büyütme veya küçültme.</li> <li>Resmi poster olarak basma.</li> <li>Resmi e-posta ile başkalarına gönderme.</li> <li>Resmi fotoğraf düzenleyicisi kullanarak değiştirme.</li> <li>Taranan belgede bulunan metni Optik Karakter Tanımayı (OCR) kullanarak düzenleme.</li> <li>Ve daha fazlası!</li> </ul> |

Not: Bu sayfaya ilişkin daha fazla bilgi için, ekranın sağ üst köşesinde bulunan Help (Yardım) düğmesini tıklatın.

#### Maintain/Troubleshoot (Bakım/Sorun Giderme) sayfası

Maintain/Troubleshoot sayfası, Lexmark Solution Center'a doğrudan bağlantılar sağlar. Lexmark Solution Center ile ilgili daha fazla bilgi için, izleyen bölüme bakın.

Not: Bu sayfaya ilişkin daha fazla bilgi için, ekranın sağ üst köşesinde bulunan Help (Yardım) düğmesini tıklatın.

#### Lexmark Solution Center yazılımını kullanma

Lexmark Solution Center değerli bir bilgi kaynağıdır. Lexmark Solution Center'ı açmak için, Start ▶ Programs ▶ Lexmark X74-X75 ▶ Lexmark X74-X75 Solution Center seçeneklerini tıklatın. Lexmark Solution Center'ı açtığınızda, Printer Status (Yazıcı Durumu) sekmesi görüntülenir.

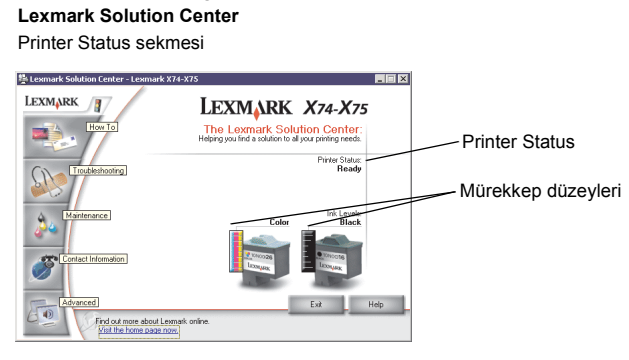

Lexmark Solution Center altı sekmeden oluşur: Printer Status (Yazıcı Durumu), How To (Nasıl), Troubleshooting (Sorun Giderme), Maintenance (Bakım), Contact Information (Haberleşme Bilgileri) ve (Gelişmiş).

| Bu sekmede:                             | Şunları yapabilirsiniz:                                                                                                    |
|-----------------------------------------|----------------------------------------------------------------------------------------------------|
| Printer Status (Ana<br>iletişim kutusu) | <ul> <li>All-In-One'ın (Tümü Bir Arada) durumunu görüntüleme.<br/>Örneğin, All-In-One (Tümü Bir Arada) bir belgeyi yazdırıyorsa,<br/>Busy Printing (Meşgul, Yazdırıyor) durumu görüntülenir.</li> <li>Yazıcı kartuşlarının mürekkep düzeylerini görüntüleme.</li> </ul>                                                                                                    |
| How To                                  | <ul> <li>All-In-One'ın (Tümü Bir Arada) operatör paneli ve Lexmark<br/>All-In-One Center (Tümü Bir Arada Merkezi) gibi temel<br/>özelliklerinin nasıl kullanılacağını öğrenme.</li> <li>Ayarların nasıl bulunacağını ve değiştirileceğini öğrenme.</li> <li>Taramayı, kopyalamayı, faks göndermeyi ve yazdırmayı<br/>öğrenme.</li> <li>All-In-One'ı (Tümü Bir Arada) kullanarak eğlenceli projeler<br/>oluşturmayı öğrenme.</li> </ul> |
| Troubleshooting                         | <ul><li>Geçerli durum hakkında ipuçları edinme.</li><li>All-In-One (Tümü Bir Arada) sorunlarını çözme.</li></ul>                                                                                                    |

| Bu sekmede:         | Şunları yapabilirsiniz:                                                                                                    |
|---------------------|----------------------------------------------------------------------------------------------------|
| Maintenance         | <ul> <li>Yeni kartuş takma.</li> <li>Yeni kartuş alma seçeneklerini görüntüleme.</li> <li>Sınama sayfası yazdırma.</li> <li>Yatay çizgileri gidermek üzere yazıcı ağızlıklarını temizleme.</li> <li>Kenarlardaki bulanıklıkları gidermek üzere yazıcı kartuşlarını hizalama.</li> <li>Mürekkep sorunlarını giderme.</li> <li>Japon kartlarından (Hagaki) tortuları giderme.</li> </ul> |
| Contact Information | <ul> <li>Lexmark'a telefonla bağlantı kurmayı öğrenme.</li> </ul>                                                                                                    |
| Advanced            | <ul> <li>Printing Status penceresinin görünümünü değiştirme ve sesli<br/>bildirim özelliğini açma veya kapatma.</li> <li>All-In-One (Tümü Bir Arada) yazılımına yeni güncelleştirmeleri<br/>karşıdan yükleme.</li> <li>All-In-One'ı (Tümü Bir Arada) Windows yazıcı paylaşım<br/>ortamında ağa eklemeyi öğrenme.</li> <li>Yazılım sürüm bilgilerini alma.</li> </ul>                   |

Not: Daha fazla bilgi için, ekranın sağ alt köşesinde yer alan Help (Yardım) düğmesini tıklatın.

## Tümü Bir Arada'yı Kullanma

Aşağıdaki bölümde, yazdırma, tarama, kopyalama ve faks işlemleri hakkında bilmeniz gereken temel konular açıklanmıştır. Artık kısa sürede etkileyici projeler oluşturabilirsiniz.

#### Yazdırma

All-In-One'ın (Tümü Bir Arada) temel işlevi, yazdırmadır. Print Properties (Yazdırma Özellikleri) *I want to...* (Yapmak istediğim:) menüsü (bkz: sayfa 4), fotoğraf, başlık sayfası veya poster yazdırma gibi daha karmaşık görevleri kolayca gerçekleştirmenizde size yardımcı olacak çeşitli yazdırma sihirbazları sunar.

- 1 Yazdırmak istediğiniz belgeye uygun türde kağıdı All-In-One'a (Tümü Bir Arada) yükleyin. Kağıdı, yazdırılacak yüzü size dönük olarak kağıt desteğinin sağ tarafına yerleştirin. All-In-One (Tümü Bir Arada), aşağıdaki kağıt türlerini destekleyecek şekilde tasarlanmıştır:
  - 20 yaprak yüksek kaliteli kağıt
  - 25 mulaj.kağıdı
  - 50 asetat
  - 10'luk tebrik kartı destesi
  - 10'lu inkjet fotoğraf kağıdı
  - 100 yapraklık afiş/sürekli form kağıdı
  - 25 yapraklık etiket

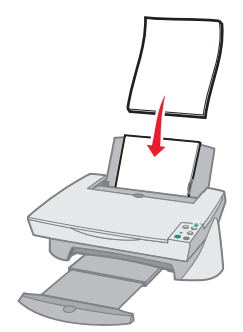

2 Kağıt kılavuzunu sıkıştırarak kağıdın sol kenarına doğru kaydırın.

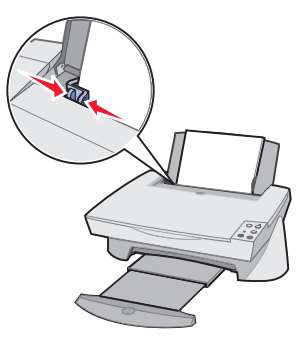

- 3 All-In-One'ın (Tümü Bir Arada) açık olduğundan ve aygıta elektrik geldiğinden emin olun.
- 4 Yazılım programınızın Dosya menüsünden, Yazdır'ı tıklatın.
- 5 Yazdır iletişim kutusunda, Özellikler Tercihler Seçenekler veya Ayarlar düğmesini tıklatın (uygulamaya göre değişir). Print Properties (Yazdırma Özellikleri) görüntülenir.
- 6 I want to... (Yapmak istediğim:) menüsünde gerçekleştirmek istediğiniz görev varsa, bu görevi tıklatın ve ekrandaki yönergeleri izleyin ya da menünün alt bölümündeki Close (Kapat) düğmesini tıklatın.
- 7 Quality/Copies (Kalite/Kopya Sayısı) sekmesine gidin ve Quality/Speed (Kalite/Hız) ve kopyalama ayarlarınızı belirleyin. Ekrandaki bir ayarı sağ tıklatın ve ayarla ilgili ayrıntıları görmek için What's This? (Bu Nedir?) öğesini seçin.

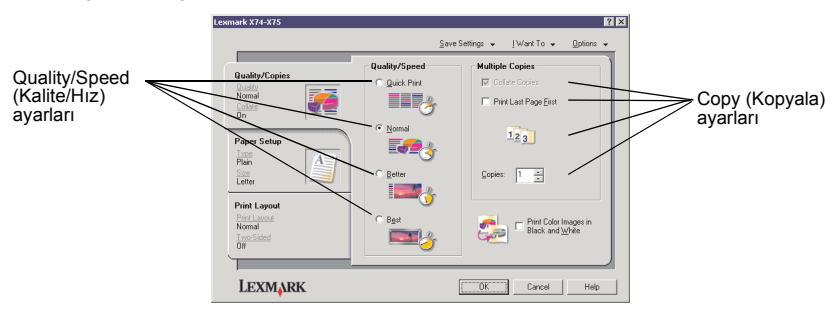

8 Paper Setup (Kağıt Ayarları) sekmesinden kağıt türünü, kağıt boyutunu ve yönlendirmeyi seçin. Ekrandaki bir ayarı sağ tıklatın ve ayarla ilgili ayrıntıları görmek için What's This? (Bu Nedir?) öğesini seçin.

|                            | Lexmark X74-X75                                                  |                                                                                                    | ? ×                                                                               |       |
|----------------------------|------------------------------------------------------------------|----------------------------------------------------------------------------------------------------|-----------------------------------------------------------------------------------|-------|
|                            |                                                                  | Save                                                                                                    | s Settings ✔ _ [Want To ✔ _ @ptions ♥                                             |       |
| Kağıt türü ——————<br>ayarı | Quality/Copies<br>Augent<br>Nomal<br>Colize<br>On<br>Poper Setup | Type:     Flain Papel     Envelope     Earvelope     Banner     Coated Paper     Photo/Elicosy Paper     Innsparency     Innsparency     Innsparency | Paper Size:                                                                       | ayarı |
| Yönlendirme ayarı          | Isse<br>Plain<br>Sce<br>Hetter                                   | C Card Stock                                                                                                    | a A5 (148 x 210 mm)<br>a Statement (51/2 x 81/2 in)<br>a A6 Card (105 x 148 mm) ▼ |       |
|                            | Print Layout<br>Print Layout<br>Normal<br>Two-Sided<br>Off       | Drientation                                                                                                    | C Landscape                                                                       |       |
|                            | LEXMARK                                                          |                                                                                                    | OK Cancel Help                                                                    |       |

9 Print Layout (Yazdırma Düzeni) sekmesinden, yazdıracağınız belge için istediğiniz düzeni ve önlü arkalı baskı ayarını seçin. Ekrandaki bir ayarı tıklatın ve ayarla ilgili ayrıntıları görmek için What's This? (Bu Nedir?) öğesini seçin.

|                              | Lexmark X74-X75                                           |                                                  |                |                      |         | ? ×      |
|------------------------------|-----------------------------------------------------------|--------------------------------------------------|----------------|----------------------|---------|----------|
|                              |                                                           | Sa                                               | ive Settings 👻 | [Want⊺o <del>v</del> | Options | <u> </u> |
| Düzen ayarı                  | Quality/Copies<br>Quality<br>Nomal<br>Colsta<br>On        | Layout:     Normal     Banner     Minor     N-Up |                | - <b>3</b>           |         |          |
| Önlü arkalı —<br>baskı ayarı | Paper Setup<br>Lists<br>Plain<br>See<br>Letter            | C Eoster<br>C Booklet                            |                |                      |         |          |
|                              | Print Layout<br>Print Layout<br>Nomal<br>Two Sided<br>Off | Duplexing                                        | ĕ              | C Tob Hib            |         |          |
|                              | LEXMARK                                                   |                                                  | 0K.            | Cancel               | Help    |          |

- **10** Print Properties (Yazdırma Özellikleri) içinde istediğiniz ayarların tümünü uyguladıktan sonra, Yazdır iletişim kutusuna dönmek için ekranın alt kısmındaki **OK** (Tamam) düğmesini tıklatın.
- 11 İşlemi tamamlamak için Yazdır'ı tıklatın.

#### Tarama

Fotoğraf, kartpostal veya benzeri öğeleri bilgisayar ortamında kullanmak üzere elektronik yöntemlerle çoğaltmak ister misiniz? Aşağıdaki adımlar, resimlerinizi en sık kullandığınız bilgisayar programlarıyla taramak ve kaydetmek için tarayıcıyı nasıl kullanacağınızı gösterir.

- 1 All-In-One'ın (Tümü Bir Arada) üst kapağını açın.
- 2 Taramak istediğiniz öğeyi camın üzerine, ön yüzü aşağı dönük olarak yerleştirin. Öğenin ön yüzünün sol üst köşesinin okla aynı hizada olduğundan emin olun.

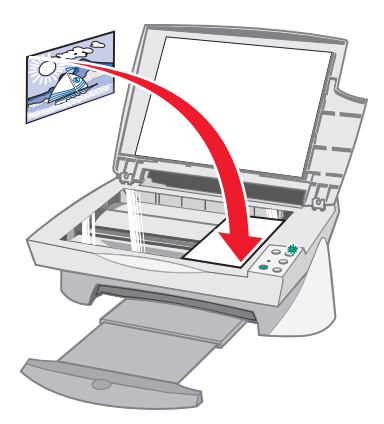

- 3 Üst kapağı kapatın.
- 4 Lexmark All-In-One Center'ı (Lexmark Tümü Bir Arada Merkezi) açın (bkz: sayfa 6) All-In-One (Tümü Bir Arada) Ana Sayfası görüntülenir.
- 5 All-In-One (Tümü Bir Arada) Ana Sayfası'nın sağ üst köşesindeki Preview Now (Şimdi Önizle) düğmesini tıklatın. Önizleme alanında, taranan öğenin görüntüsü belirir.
- 6 Farenizi tıklatıp sürükleyerek, önizleme görüntüsünün taranacak belirli bir bölümünü seçin.
- 7 Hazırladığınız projenin türüne göre temel tarama ayarlarınızı gözden geçirmek ve değiştirmek için All-In-One (Tümü Bir Arada) Ana Sayfası'nın Scan... (Tara...) bölümündeki See More Scan Settings (Diğer Tarama Ayarlarını Göster) seçeneğini tıklatın.

8 Send Scanned Image To: (Taranan Görüntüyü Gönder) açılan menüsünden, taranan görüntünün gönderileceği programı seçin veya proje listesini görüntülemek için Creative Tasks (Yaratıcı Görevler) bölümünü tıklatın.

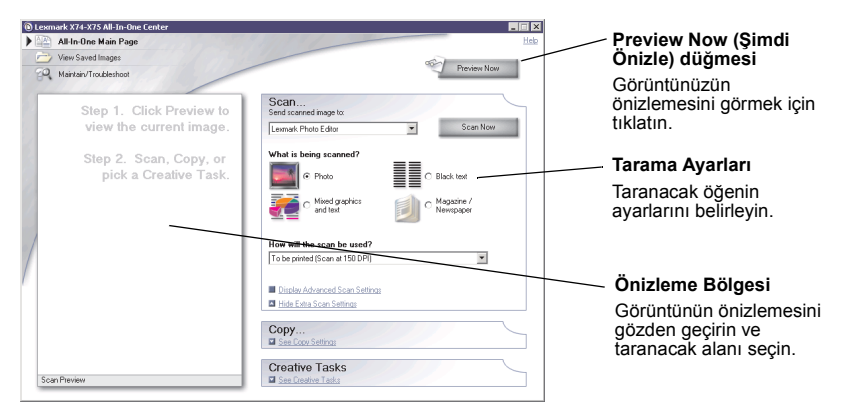

9 Taradığınız görüntüyü bir yazılım programına gönderiyorsanız, tarama işlemini tamamlamak için Scan Now (Şimdi Tara) seçeneğini tıklatın. Creative Tasks (Yaratıcı Görevler) menüsünü kullanıyorsanız, ekranınızdaki yönergeleri izleyin.

#### Kopyalama

Fotokopi çekmeniz mi gerekiyor? Lexmark All-In-One Center (Lexmark Tümü Bir Arada Merkezi) ile fotokopi çok kolaydır. Aşağıdaki adımlar, siyah beyaz ve renkli fotokopi yöntemlerini gösterir.

1 All-In-One'ın (Tümü Bir Arada) üst kapağını açın.

2 Kopyasını almak istediğiniz öğeyi camın üzerine, ön yüzü aşağı dönük olarak yerleştirin. Öğenin ön yüzünün sol üst köşesinin okla aynı hizada olduğundan emin olun.

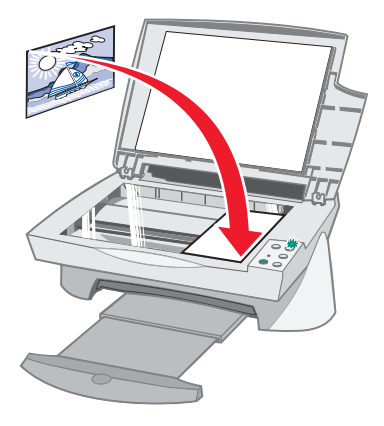

- 3 Üst kapağı kapatın.
- 4 Lexmark All-In-One Center'ı (Lexmark Tümü Bir Arada Merkezi) açın (bkz: sayfa 6) All-In-One (Tümü Bir Arada) Ana Sayfası görüntülenir.
  - Not: Yazılımı açmadan, doğrudan operatör panelini kullanarak da fotokopi çekebilirsiniz (bkz: sayfa 2). Bilgisayarınızın açık olması gerekir.
- 5 Temel fotokopi ayarlarınızı gözden geçirmek ve değiştirmek için All-In-One (Tümü Bir Arada) Ana Sayfası'nın *Copy...* (Kopyala...) bölümündeki See More Copy Settings (Diğer Kopyalama Ayarlarını Göster) seçeneğini tıklatın.

| 🕲 Lexmark X74-X75 All-In-One Center              |                                                                                                    | Preview Now (Şimdi<br>Önizle) düğmesi                                      |
|--------------------------------------------------|----------------------------------------------------------------------------------------------------|----------------------------------------------------------------------------|
| View Saved Images                                | Proview New                                                                                                    | Görüntünüzün<br>önizlemesini görmek için                                   |
| Step 1. Click Preview to view the current image. | Scan See Scan Setting See Scan Setting Copy Copy Compared and other                                                                                                    | tikiatin.<br>Copy (Kopyala) ayarları                                       |
| Step 2. Scan, Copy, or<br>pick a Creative Task.  | Copy generacy as cool.  Copy generacy as cool.  Copy g | Kopyanızın ayarlarını belirleyin.                                          |
|                                                  | Romal     Provideox     Provideox     P      | — Önizleme bölgesi                                                         |
| /                                                | Lighter / Darker: Reduce / Enlarge:<br>(c) 100 ± (25 + 00 %)<br>C) Fil to page                                                                                                    | Görüntünün önizlemesini<br>gözden geçirin ve<br>fotokonisi cekilecek alanı |
|                                                  | Dirphy Advanced Copy Settings     Hide Exten Copy Settings     Hide Exten Copy Settings  Creative Tasks                                                                                                    | seçin.                                                                     |
| Print Preview                                    | See Creative Tasks                                                                                                    |                                                                            |

- 6 Önizleme görüntüsü ve kopyalama ayarları istediğiniz gibiyse, **Copy Now** (Şimdi Kopyala) seçeneğini tıklatın.
  - Not: Görüntüyü büyütmek veya küçültmek isteyebilirsiniz. Fotokopisini çekmek istediğiniz belge, üzerine kopyalanacağı kağıdın boyutundan büyükse, görüntüyü kağıda sığacak şekilde küçültebilirsiniz. Aynı şekilde, fotokopisini çekmek istediğiniz belge çok küçükse, büyütmek isteyebilirsiniz.

#### Faks alma/gönderme

Faks göndermeniz mi gerekiyor? All-In-One (Tümü Bir Arada) bunu da yapabilir. Aşağıdaki adımlar, bilgisayarınızın modemini kullanarak faks göndermenize yardımcı olacaktır:

- 1 Üst kapağı açın.
- 2 Fakslamak istediğiniz belgeyi camın üzerine, ön yüzü aşağı dönük olarak yerleştirin. Öğenin ön yüzünün sol üst köşesinin okla aynı hizada olduğundan emin olun.

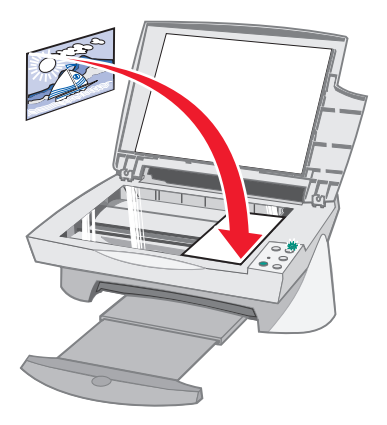

- 3 Üst kapağı kapatın.
- 4 Lexmark All-In-One Center'ı (Lexmark Tümü Bir Arada Merkezi) açın (bkz: sayfa 6)
- 5 All-In-One (Tümü Bir Arada) Ana Sayfası'ndaki Creative Tasks (Yaratıcı Görevler) bölümünden, Fax using your computer's modem (Bilgisayarın modemini kullanarak faksla) seçeneğini tıklatın.
- 6 Ekranınızdaki yönergeleri izleyin.

## Sorun giderme

Bu bölüm, All-In-One'la (Tümü Bir Arada) ilgili sorunlarınızın çözümünde yardımcı olacaktır. Diğer sorun giderme bilgileri Lexmark Solution Center'da (Lexmark Çözüm Merkezi) bulunmaktadır. Lexmark Solution Center'a (Lexmark Çözüm Merkezi) erişim hakkında bilgi için bkz: sayfa 9.

#### Sorun giderme denetim listesi

Sorununuzu çözmeye çalışmadan önce aşağıdakileri denetleyin:

| V | Güç kablosu All-In-One'ın (Tümü Bir Arada) arka tarafına ve elektrik<br>prizine sağlam bir şekilde takılmış mı?                            |
|---|----------------------------------------------------------------------------------------------------|
| V | Bilgisayarınız ve All-In-One'a (Tümü Bir Arada) elektrik geliyor mu?                                                                       |
| V | USB kablonuz bilgisayarınıza ve All-In-One'a (Tümü Bir Arada) sağlam bir şekilde takılmış mı?                                              |
| V | Her iki yazıcı kartuşunun arka ve alt kısımlarındaki etiketi ve saydam bandı çıkardınız mı (ek bilgi için kurulum belgelerinize başvurun)? |
| V | Siyah kartuş sağ şaryoya ve renkli kartuş sol şaryoya sağlam bir şekilde takılmış mı?                                                      |
| V | Kağıt doğru şekilde yüklenmiş mi? Kağıdı yazıcının içine fazla itmediğinizden emin olun.                                                   |
| V | Yazıcı yazılımını doğru şekilde yüklediniz mi? Ek bilgi için kurulum<br>belgelerinize başvurun.                                            |
|   |                                                                                                    |

#### Kurulum sorunlarını giderme

Kurulum sırasında karşılaşabileceğiniz sorunları çözmek için bu bölümü kullanın.

#### Güç ışığı yanmadı

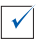

Güç kaynağı bağlantılarını denetleyin.

 $\checkmark$ 

Operatör panelindeki Power (Güç) düğmesine basın.

#### Hizalama sayfası yazdırılmadı

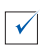

Her iki yazıcı kartuşunun arka ve alt kısımlarındaki etiketi ve saydam bandı tamamen çıkardığınızdan emin olun. Yazıcı kartuşlarının takılması hakkında ek bilgi için kurulum belgelerinize başvurun.

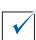

Siyah yazıcı kartuşunun sağ şaryoya ve renkli yazıcı kartuşunun sol şaryoya sağlam bir şekilde takıldığından emin olun.

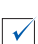

Kağıdın doğru biçimde yüklendiğinden ve All-In-One'ın (Tümü Bir Arada) içine fazla itilmediğinden emin olun.

## Tümü Bir Arada yazılım CD'sini yerleştirdiğimde hiçbir şey olmadı

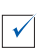

Masaüstünden **Bilgisayarım** simgesini ve ardından CD-ROM sürücüsü simgesini çift tıklatın.

#### Yazılım yüklemesi tamamlanmamış görünüyor

Yazılımınız doğru yüklenmemiş olabilir. Aşağıdakileri yapmayı deneyin:

- Windows 98, Windows Me veya Windows 2000 kullanıyorsanız, Başlat ► Ayarlar ► Denetim Masası'nı tıklatın. Windows XP kullanıyorsanız, Başlat ► Denetim Masası ► Performans ve Bakım'ı tıklatın.
- 2 Sistem simgesini çift tıklatın.

 $\checkmark$ 

- 3 Windows 98 veya Windows Me kullanıyorsanız, Aygıt Yöneticisi sekmesini tıklatın. Windows 2000 veya Windows XP kullanıyorsanız, Donanım sekmesini ve ardından Aygıt Yöneticisi düğmesini tıklatın.
- 4 Diğer Aygıtlar kategorisini arayın. Burada herhangi bir Lexmark aygıtı varsa, vurgulayın ve Delete tuşuna basın.
  - Not: Diğer Aygıtlar kategorisi yalnızca bilinmeyen aygıtlar bulunduğunda görüntülenir. Diğer Aygıtlar kategorisi altında bulunmayan Lexmark öğelerini silmemeniz gerekir.
- 5 CD'yi yerleştirin ve yazılımı yeniden yükleyin. Bilgisayarınızı yeniden başlatmayın.

#### Tümü Bir Arada bilgisayarla iletişim kuramıyor

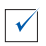

USB kablosunun her iki ucunu çıkarın ve tekrar takın (ayrıntılar için kurulum belgelerinize bakın).

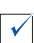

All-In-One'ı (Tümü Bir Arada) prizden çıkarın ve sonra güç kaynağını tekrar bağlayın (ayrıntılar için kurulum belgelerinize bakın). All-In-One'ın (Tümü Bir Arada) fişini tekrar elektrik prizine takın ve gücü açın.

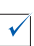

Bilgisayarınızı yeniden başlatın. Sorunlar devam ediyorsa, bkz: "Yazılımı kaldırma ve yeniden yükleme" sayfa 25.

#### Yazdırma sorunlarını giderme

#### Tümü Bir Arada yavaş yazdırıyor

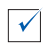

Kullanılmayan tüm uygulamaları kapatın. Bellek kaynakları azalmış olabilir.

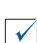

Print Properties (Yazdırma Özellikleri) *Quality/Speed* (Kalite/Hız) ayarınızın Normal veya Quick Print (Hızlı Yazdırma) olarak belirlendiğinden emin olun. Yardım için bkz: sayfa 5.

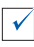

Daha küçük bir dosya yazdırmayı deneyin. Bellek kaynakları azaldıysa, çok büyük bir dosyayı yazdırmanız mümkün olmayabilir. Ek bellek gerekebilir.

Not: All-In-One (Tümü Bir Arada) ile bir fotoğraf taradıysanız ve 300 dpi üzerindeki bir tarama çözünürlüğü seçildiyse, dosya boyutu yazdırılamayacak kadar büyüyebilir.

#### Tümü Bir Arada'da kağıt sıkışması oluştu

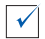

Kağıt sıkışmasını gidermek için ekranınızdaki yönergeleri izleyin.

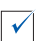

Mürekkep püskürtmeli yazıcı için tasarlanmış kağıt kullandığınızdan emin olun. Önerilen kağıtlar için bkz: sayfa 11.

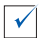

Kağıdı doğru yüklediğinizden emin olun. Yönergeler için bkz: sayfa 11.

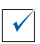

Kağıt kılavuzunun kağıdın sol kenarına yaslandığından emin olun. Ayrıntılar için bkz: sayfa 12.

#### Yazdırılan belge çok koyu veya lekeli

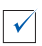

Kağıdı çıkarken alın ve kullanmadan önce mürekkebin kurumasını bekleyin.

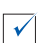

Print Properties (Yazdırma Özellikleri) içindeki Quality/Speed (Kalite/Hız) ayarını değiştirin (bkz: sayfa 5). Düz kağıt için Better (Daha İyi) veya Best (En İyi) Quality/Speed (Kalite/Hız) ayarı kullanılırsa, mürekkep dağılması olabilir. Normal ayarını kullanmayı deneyin.

#### Dikey çizgiler oluşuyor veya kenarlar düzgün yazdırılmıyor

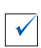

Print Properties (Yazdırma Özellikleri) içindeki Quality/Speed (Kalite/Hız) ayarını değiştirin (bkz: sayfa 5). En iyi yazdırma kalitesi için Better (Daha İyi) veya Best (En İyi) ayarını seçin.

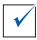

Yazıcı kartuşlarını hizalayın. Yazıcı kartuşlarının hizası bozulmuşsa, dikey çizgiler düzgün yazdırılmaz. Yazıcı kartuşlarını hizalamak için:

- 1 Lexmark Solution Center'ı (Lexmark Çözüm Merkezi) açın (bkz: sayfa 9).
- 2 Maintenance (Bakım) sekmesinden Align to fix blurry edges (Kenarları düzeltmek için hizala) seçeneğini tıklatın.

#### Grafiklerde ve düz siyah alanlarda beyaz çizgiler oluşuyor

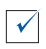

Yazdırma kartuşlarının püskürtme uçlarını temizleyin. All-In-One'ı (Tümü Bir Arada) uzun süre kullanmadığınızda yazıcı kartuşlarının püskürtme uçları tıkanabilir. Yazıcı kartuşlarının püskürtme uçlarını temizlemek için:

- 1 Lexmark Solution Center'ı (Lexmark Çözüm Merkezi) açın (bkz: sayfa 9).
- 2 Maintenance (Bakım) sekmesinden Clean to fix horizontal streaks (Yatay çizgileri düzeltmek için temizle) seçeneğini tıklatın.

#### Tarama, kopyalama ve faks sorunlarını giderme

#### Yazılım programıyla tarama yapma veya taranmış bir görüntü kullanma uzun sürüyor veya bilgisayarın kilitlenmesine neden oluyor

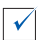

Tarama çözünürlüğünü azaltın. Tarama çözünürlüğü, yazdırma çözünürlüğünden çok farklıdır ve genellikle çok daha düşük değerde ayarlanır. 300 dpi değerinde bir tarama çözünürlüğü ile mükemmel sonuçlar alabilirsiniz. Tarama çözünürlüğünü değiştirmek için:

- Lexmark All-In-One Center'ı (Lexmark Tümü Bir Arada Merkezi) açın (bkz: sayfa 9).
- 2 Scan... (Tara...) bölümünden, See More Scan Settings (Diğer Tarama Ayarlarını Göster) seçeneğini tıklatın.
- **3 Display Advanced Scan Settings** (Gelişmiş Tarama Ayarlarını Göster) seçeneğini tıklatın.
- 4 Advanced Scan Settings (Gelişmiş Tarama Ayarları) içindeki Scan (Tara) sekmesinde, 300 dpi veya daha düşük bir tarama çözünürlüğü girin.

#### Tarama başarısız oldu

 $\checkmark$ 

Yazılımınız doğru yüklenmemiş olabilir. Aşağıdakileri yapmayı deneyin:

- Windows 98, Windows Me veya Windows 2000 kullanıyorsanız, Başlat ► Ayarlar ► Denetim Masası'nı tıklatın. Windows XP kullanıyorsanız, Başlat ► Denetim Masası ► Performans ve Bakım'ı tıklatın.
- 2 Sistem simgesini çift tıklatın.
- 3 Windows 98 veya Windows Me kullanıyorsanız, Aygıt Yöneticisi sekmesini tıklatın. Windows 2000 veya Windows XP kullanıyorsanız, Donanım sekmesini ve ardından Aygıt Yöneticisi düğmesini tıklatın.
- 4 Diğer Aygıtlar kategorisine bakın. Burada herhangi bir Lexmark aygıtı varsa, vurgulayın ve Delete tuşuna basın.
  - Not: Diğer Aygıtlar kategorisi yalnızca bilinmeyen aygıtlar bulunduğunda görüntülenir. Diğer Aygıtlar kategorisi altında bulunmayan Lexmark öğelerini silmemeniz gerekir.
- 5 CD'yi yerleştirin ve yazılımı yeniden yükleyin. Bilgisayarınızı yeniden başlatmayın.

#### Belgenin kenarı yazdırılmadı

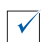

Belgeniz operatör panelindeki Color Copy (Renkli Kopya) düğmesi kullanılarak oluşturulduysa, Lexmark All-In-One Center'ı (Lexmark Tümü Bir Arada Merkezi) kullanmayı ve *Original size* (Orijinal boyut) seçeneğini değiştirmeyi deneyin.

- Lexmark All-In-One Center'ı (Lexmark Tümü Bir Arada Merkezi) açın (bkz: sayfa 6).
- 2 Copy... (Kopyala...) bölümünde, Original size (Orijinal boyut) ayarı olarak Auto-Detect (Otomatik Algıla) seçeneğinin listelendiğinden emin olun.

#### Operatör panelindeki Copy (Kopyala) düğmesi çalışmadı

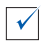

Yazılımı doğru yüklediğinizden emin olun (kurulum belgelerinize bakın). Fotokopi makinesinin çalışması için yazılımın yüklenmiş olması gerekir.

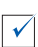

Bilgisayarınızın açık olduğundan emin olun. All-In-One'ın (Tümü Bir Arada) çalışması için bilgisayarınızın açık olması gerekir.

#### Faks işlevi çalışmadı

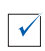

Bilgisayarınızın telefon hattına bağlı olduğundan emin olun. Faksın çalışması için telefon hattı gereklidir.

#### Yazılımı kaldırma ve yeniden yükleme

All-In-One (Tümü Bir Arada) yazılımı doğru şekilde çalışmıyorsa veya All-In-One'ı (Tümü Bir Arada) kullanmaya çalışırken iletişim hatası görüntülenirse, yazılımı kaldırmanız ve yeniden yüklemeniz gerekebilir.

- 1 Masaüstünüzden Başlat ▶ Programlar ▶ Lexmark X74-X75 ▶ Lexmark X74-X75 Uninstall (Lexmark X74-X75 Kaldırma) seçeneğini tıklatın.
  - Not: Menünüzde Uninstall (Kaldırma) seçeneği bulunmuyorsa, bkz: "Yazılım yüklemesi tamamlanmamış görünüyor" sayfa 20.
- 2 All-In-One (Tümü Bir Arada) yazılımını kaldırmak için ekranınızdaki yönergeleri izleyin.
- 3 Yazılımı yeniden yüklemeden önce bilgisayarınızı yeniden başlatın.
- 4 CD'yi yerleştirin ve yazılımı yüklemek için ekranınızdaki yönergeleri izleyin. Ayrıntılar için kurulum belgelerinize başvurun.

## Ek

#### Elektronik emisyon bildirimleri

#### FCC (Federal Communications Commission; Federal İletişim Komisyonu) uyumluluk bilgileri bildirimi

Lexmark X74-X75 All-In-One (Tümü Bir Arada), FCC kurallarının 15. Bölümü'ne göre B sınıfı sayısal aygıtlar için öngörülen limitlere uygunluğu bakımından test edilmiş ve bu limitlere uyduğu saptanmıştır. İşletim şu iki koşulu gerektirir: (1) bu aygıt zararlı girişime yol açmamalı ve (2) bu aygıt, istenmeyen bir işleme neden olabilecek girişimler de dahil olmak üzere, alınan girişimleri kabul etmelidir.

FCC B Sınıfı limitleri, aygıtın meskun bölgede kurulması durumunda, zararlı radyo frekanslarına karşı makul koruma sağlamak üzere tasarlanmıştır. Bu donanım, radvo frekansı üretir, kullanır ve yayabilir ve yönergelere uygun olarak kurulmadığında radvo iletişimine zararlı girişimlere neden olabilir. Bununla birlikte, belirli bir kuruluş düzeninde herhangi radyo frekansı girişiminin gerçekleşmeyeceği garanti edilemez. Bu donanim, radyo veya televizyon alım kalitesine zararlı girişimlere neden oluyorsa (bu durum televizyon veya radyo açıp kapatılarak saptanabilir), kullanıcı aşağıdaki önlemlerden birini veya birkaçını alarak radyo frekansı girişimini düzeltmeye davet edilmektedir:

- Alıcı antenin yönünü veya yerini değiştirin.
- Donanım ile alıcı arasındaki mesafeyi arttırın.

- Donanımı alıcının bağlı olduğu elektrik prizinin devresinden farklı bir devreye bağlı prize takın.
- Ek öneriler için satış noktası veya bayi servisine başvurun.

Üretici, önerilen kabloların dışında kabloların kullanılmasından veya bu donanımda yetkisiz değişiklikler yapılmasından kaynaklanan herhangi radyo veya televizyon girişiminden sorumlu değildir. Yetkisiz değişiklikler veya müdahaleler kullanıcının bu donanımı kullanma yetkisini geçersiz kılabilir.

B sınıfı bilgi işlem aygıtları için elektromanyetik parazitler konusunda FCC düzenlemelerine uymak için, Lexmark parça numarası 1329605 olan kablo gibi uygun blendajlı ve topraklı bir kablo kullanın. Bunun yerine, uygun blendajlı ve topraklı olmayan kablo kullanılması FCC düzenlemelerine aykırı olabilir.

Bu uyumluluk bilgisi bildirimine ilişkin sorular için aşağıdaki adrese başvurun:

Director of Lab Operations

Lexmark International, Inc. 740 West New Circle Road Lexington, KY 40550 (859) 232-3000

#### Industry Canada compliance statement

This Class B digital apparatus meets all requirements of the Canadian Interference-Causing Equipment Regulations.

#### Avis de conformité aux normes d'Industrie Canada

Cet appareil numérique de la classe B respecte toutes les exigences du Règlement sur le matériel brouilleur du Canada.

#### Avrupa Birliği (AB) yönergelerine uyumluluk

Bu ürün, AB Konseyi'nin, üye ülkelerin belirli voltaj sınırları içinde kullanılmak üzere tasarlanmış elektrikli aygıtların elektromanyetik uyumluluk ve güvenliğine ilişkin kanunlarının yakınlaştırılmasına ve uyumlulaştırılmasına ilişkin 89/ 336/EEC ve 73/23/EEC yönergelerinin koruma şartlarına uymaktadır.

Bu yönergelerin koşullarına uyulduğuna ilişkin bir bildirim, Lexmark International, S.A., Boigny, Fransa, Director of Manufacturing and Technical Support (Üretim ve Teknik Destek Müdürü) tarafından imzalanmıştır.

Bu ürün EN 55022 B sınıfı limitlerine ve EN 60950 güvenlik koşullarını sağlamaktadır.

#### The United Kingdom Telecommunications Act 1984

This apparatus is approved under the approval number NS/G/1234/J/100003 for the indirect connections to the public telecommunications systems in the United Kingdom.

#### ENERGY STAR

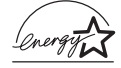

EPA ENERGY STAR Ofis Donatı programı, enerji tasarrufu açısından etkili ürünler geliştirmek ve enerji tüketiminin neden olduğu hava kirliliğini azaltmak amacıyla ofis donatıları üreticisi firmalar tarafından ortaklaşa yürütülen bir girişimdir. Bu programda yer alan şirketler, kullanım dışında güç tüketmeyen ürünler sunar. Bu özellik, tüketilen enerji miktarını yüzde 50 oranında azaltacaktır. Lexmark, bu programın bir katılımcısı olmaktan gurur duyar. Bir ENERGY STAR Ortağı olarak, Lexmark International, Inc. bu ürünün etkili enerji kullanımına ilişkin ENERGY STAR kurallarına uygun olduğunu belirlemiştir.

#### Japanese VCCI notice

この装置は、情報処理装置等電波障害自主規制協議会(VCCI)の基準 に基づくクラスB情報技術装置です。この装置は、家庭環境で使用すること を目的としていますが、この装置がラジオやテレビジョン受信機に近接して 使用されると、受信障害を引き起こすことがあります。 取扱説明書に従って正しい取り扱いをして下さい。

## Dizin

#### A

Advanced sekmesi 10 afiş kağıdı 11 arkalı önlü 5 asetatlar 11 ayarlar, daha sonra kullanmak üzere kaydetme 5

#### В

Black Copy (Siyah Kopya) düğmesi 16

#### С

Color Copy (Renkli Kopya) düğmesi 16 Contact Information (Haberleşme Bilgileri) sekmesi 10

#### Ç

çoklu kopya 5

#### D

donanım kurulumu 1 durum ışığı 2 Durum sekmesi 9 düşük baskı kalitesi 22

#### Е

ek 26 etiketler 11

#### F

faks alma/gönderme 17 fotoğraf tarama 14 fotoğraf kağıdı 11 fotoğraflar değişiklik yapma 7, 8

#### G

Güç düğmesi 2 güç ışığı 2 güç kaynağı 2 güvenlik bilgileri ii

#### Η

her iki yüz, yazdırma, *bkz:* duplexing How To sekmesi 9

I want to... menüsü 4

#### Κ

kağıt kullanılabilen kağıt türleri 11 yükleme 11 Kağıt Besleme düğmesi 2 kağıt besleme düğmesi 2 kağıt çıkış tepsisi 1 kağıt desteği 1 kağıt kılavuzu 1 ayarlama 12 kağıt yükleme 11 kartoteks 11 kartoteks 11 kartuşlar mürekkep düzeylerini görüntüleme 9 kaydedilmiş resimler görüntüleme 8 kopyalama 15 kopyalama ayarları 7 kopyalar 5 kurulum sorunlarını giderme 19

#### L

Lexmark Solution Center 9 acma 9 Advanced (İleri) sekmesi 10 Contact Information sekmesi 10 How To (Nasıl) sekmesi 9 Maintenance (Bakım) sekmesi 10 Status sekmesi 9 Troubleshooting (Sorun Giderme) sekmesi 9 Lexmark Tümü Bir Arada Merkezi 6 acma 6 kullanım 6

#### Μ

Maintain/Troubleshoot sayfası 8 Maintenance sekmesi 10 mulaj kağıtları 11 mürekkep düzeyleri görüntüleme 9 mürekkep kartuşları mürekkep düzeylerini görüntüleme 9

#### 0

OCR (Optik Karakter Tanıma) 7, 8 operatör paneli kullanım 2 Optik Karakter Tanıma (OCR) 7, 8

### Ö

Önizleme Bölgesi Preview Now (Şimdi Önizle) düğmesi 14

#### Ρ

Paper Setup sekmesi 5 poster 7.8 Preview Area Print/Copy preview 7 Tarama önizleme 7 Preview Now (Şimdi Önizle) düğmesi 14 Print Lavout sekmesi 5 **Print Properties** acma 3 I want to ... menüsü 4 Options menüsü 5 Paper Setup sekmesi 5 Print Layout sekmesi 5 Save Settings menüsü 5 sekmeleri 5 Quality/Copies sekmesi 5 Print Properties (Yazıcı Özellikleri) 3 Printing Status (Yazdırma Durumu) penceresi görünümünü değiştirme 10

#### R

Renkli Kopya düğmesi 2 resim büyütme 7, 8 resim küçültme 7, 8 resmi e-posta ile gönderme 7, 8

#### S

Save Settings menüsü 5 Scan & Copy Main Page Copy... bölümü 7 Creative Tasks... bölümü 7 Preview Area 7 Scan & Copy Main Page (Ana Sayfayı Tara ve Kopyala) Scan... bölümü 7 ses. bkz: sesli bildirim sesli bildirim acma veya kapatma 10 siyah beyaz, yazdırma 5 Siyah Kopya düğmesi 2 sorun giderme faks sorunları 23 kopvalama sorunlari 23 kurulum sorunları 19 tarama sorunları 23 sorun giderme denetim listesi 18

#### Т

tarama 14 cama öğe yerleştirme 14 tarama ayarları 7 Tarama düğmesi 2 tarayıcı ünitesi 1 Troubleshooting sekmesi 9 Tümü Bir Arada durumu 9 Tümü Bir Arada Merkezi, *bkz:* Lexmark Tümü Bir Arada Merkezi Tümü Bir Arada parcaları 1

#### U

USB kablo konektörü 2

#### Ü

üst kapak 1

#### V

View Saved Images sayfası 8 Open with... bölümü 8 Print a Copy (Kopya Bastırma) ...bölümü 8

#### Y

yazdırma 11 yazıcı kartuşları mürekkep düzeylerini görüntüleme 9 yazılım kaldırma 25 yeniden yükleme 25 yazılım kurulumu 1 yazılımı kaldırma 25 yazılımı yeniden yükleme 25 yönlendirme, seçim 5 yüksek kaliteli kağıt 11

#### Q

Quality/Copies sekmesi 5

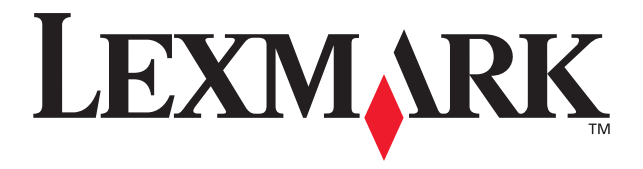

Lexmark and Lexmark with diamond design are trademarks of Lexmark International, Inc., registered in the United States and/or other countries. © 2002 Lexmark International, Inc. 740 West New Circle Road Lexington, Kentucky 40550

www.lexmark.com